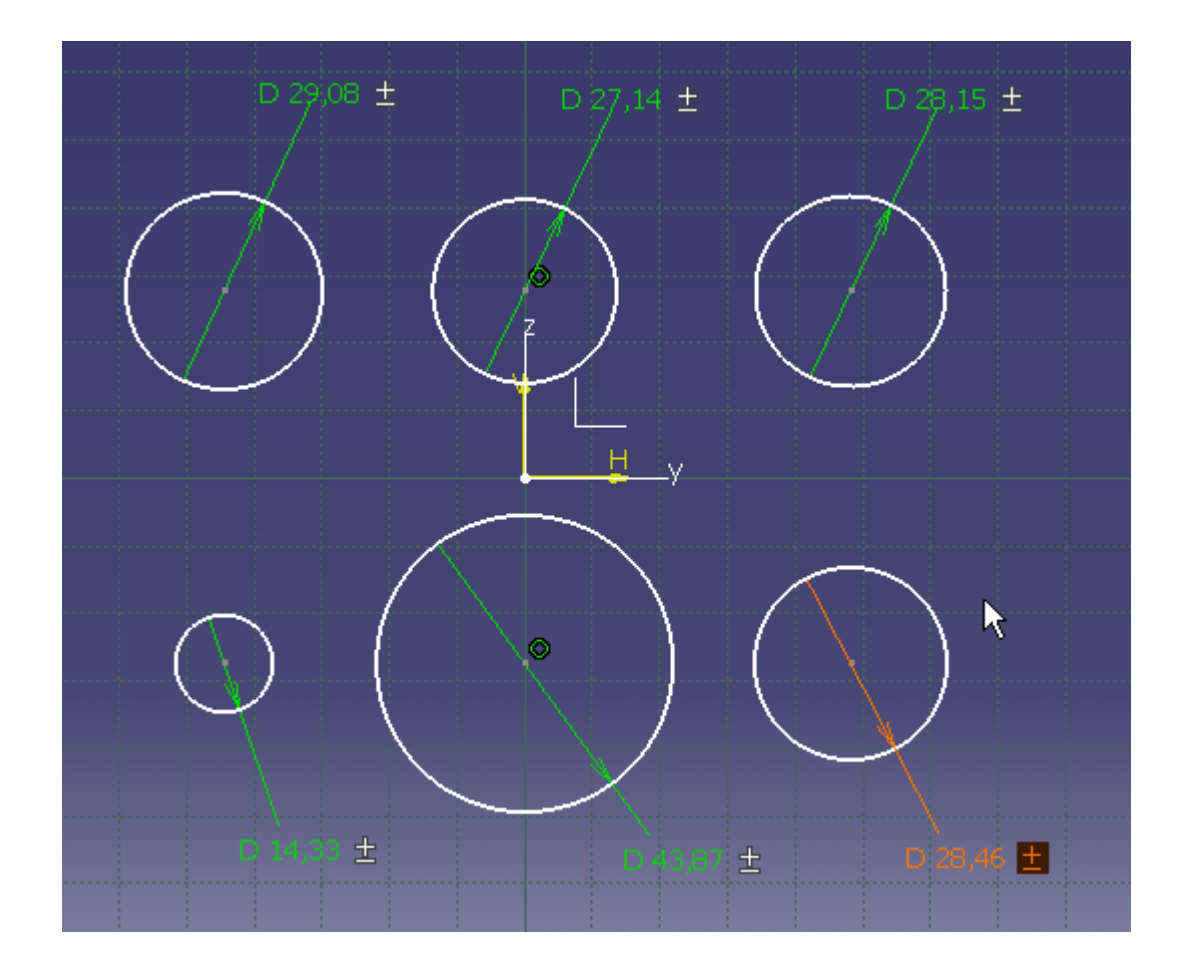

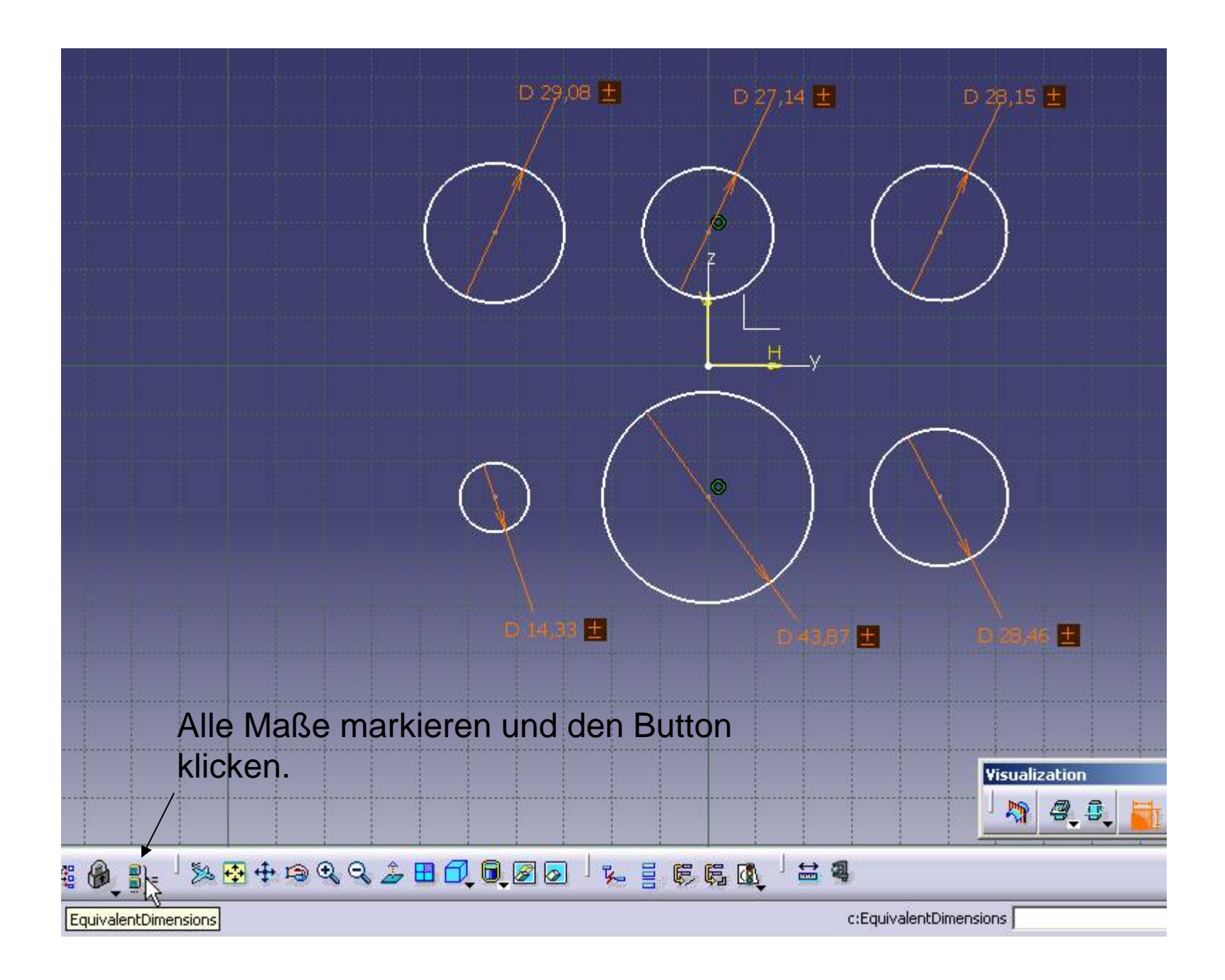

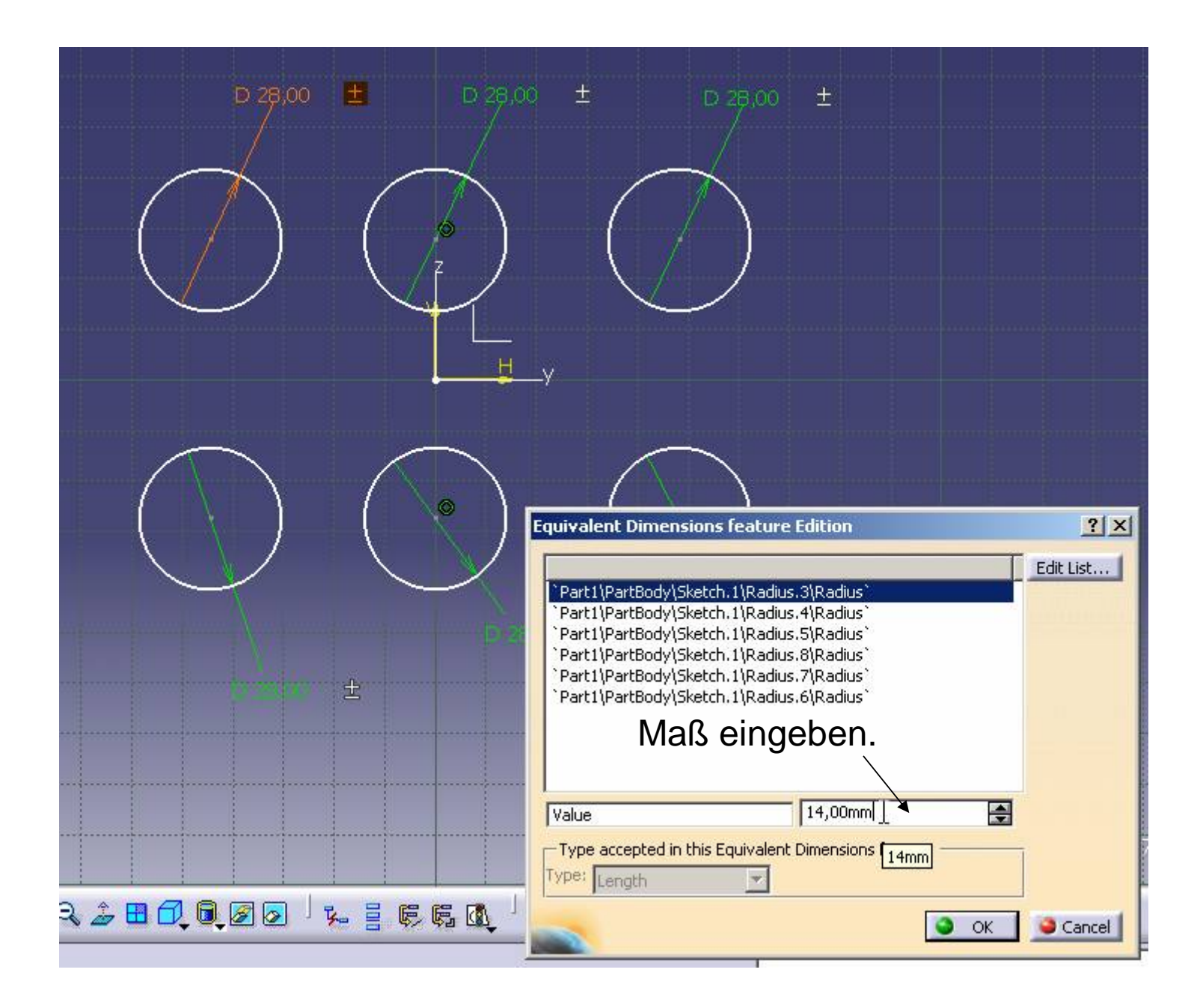

## Fertig!

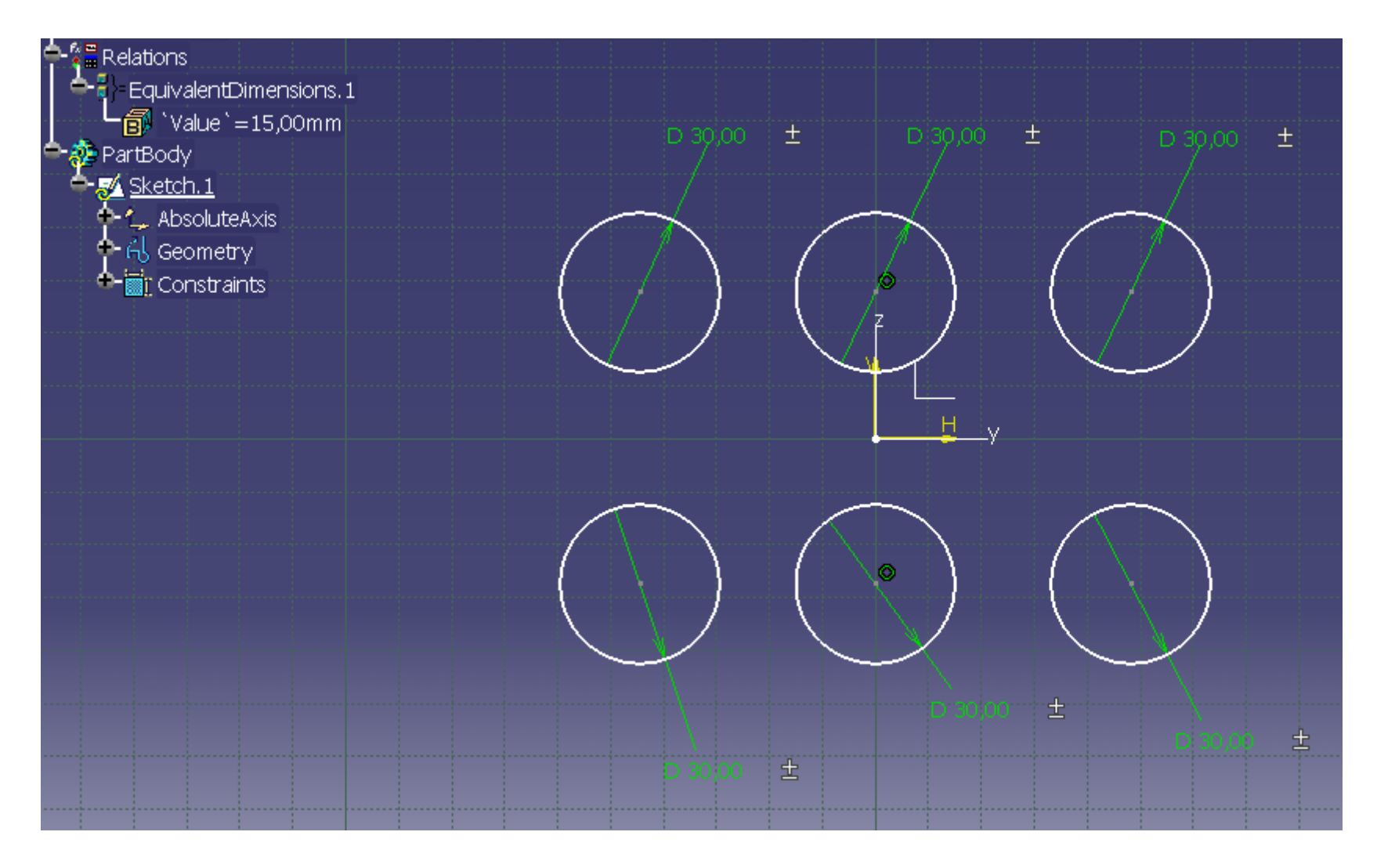

Im Drafting diesen Button klicken. Dann ins Part wechseln und eine Projektionsebene wählen (Ebene oder Fläche von dem Part). Im Drafting dann drehen wie gewünscht und in dem Kompass in den Kreis in der Mitte klicken oder einfach auf das Blatt klicken.

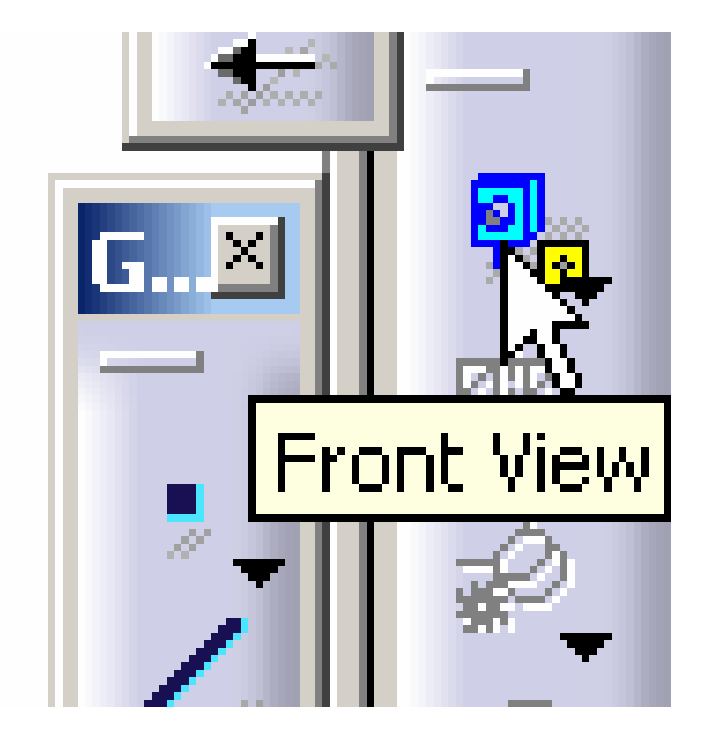